# Searching with CQL

Requires Targeted search

# Searching with CQL

# Prompt

Find content with the Confluence Query Language (CQL) and Targeted Search.

### Outcome

Advanced users can select "CQL Search" in the Search Panel to compose and execute sophisticated queries.

### Steps Open the Search Panel

Clicking a Targeted Search Field Macro and Targeted Search Link Macro will open the Search Panel .

#### Click "CQL Search"

Click this link in the lower-left corner of the search panel to toggle the CQL search feature.

#### Enter a valid CQL query

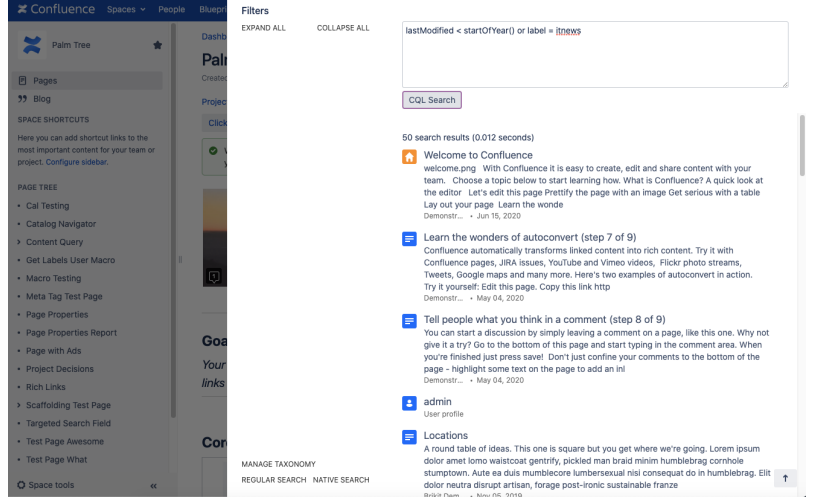

Read Atlassian's documentation about the Confluence Query Language for query patterns and examples.

## Note

Tip

# Warning

### Info Related

- Search Panel
- Preconfiguring a Search
- Interactive Search Macro